**D**bitwarden Help Center Article

PASSWORD MANAGER > VAULT ADMINISTRATION

# Mappar

View in the help center: https://bitwarden.com/help/folders/

### Mappar

Mappar är strukturer som används för att organisera ditt individuella valv genom att samla inloggningar, kort, identiteter och säkra anteckningar. Att använda mappar är ett bra sätt att göra dina valvobjekt lätta att hitta. Alla valvobjekt kan läggas till i en mapp, inklusive objekt som delas med dig från en organisation.

#### **⊘** Tip

Items added to a folder will still appear in your vault when **All vaults** is selected from the filter menu, and deleting a folder **will not** delete the items in that folder. Deleting a folder is permanent, and the folder cannot be recovered once deleted.

#### Skapa en mapp

Mappar kan skapas, döpas om och raderas från alla Bitwarden-klientapplikationer

#### ⇒Web vault

To create a folder, select the  $\mathbf{New} \lor$  button and choose **Folder** from the dropdown:

| Password Manager         | All vaults                                                                                                |                                    | + New 🕮 🛑              |
|--------------------------|----------------------------------------------------------------------------------------------------|------------------------------------|------------------------|
| 🗇 Vaults                 |                                                                                                    |                                    | 🕲 Login                |
| ⊲ Send                   | FILTERS (2)                                                                                               | All Name                           | Owne 🗆 Card 🗄          |
| 🖏 Tools 🛛 🔿              | Q Search vault                                                                                            | Company Credit Card<br>Visa, *4242 | My or D Note :         |
| Generator<br>Import data | <ul> <li>✓ All vaults</li> <li>△ My vault</li> <li>∅ My Organiza :</li> <li>+ New organization</li> </ul> | BEI     Brett Warden               | Folder :<br>Collection |

New folder

Once created, you can rename or delete a folder at any time by selecting the folder and clicking the 🖉 Pencil icon:

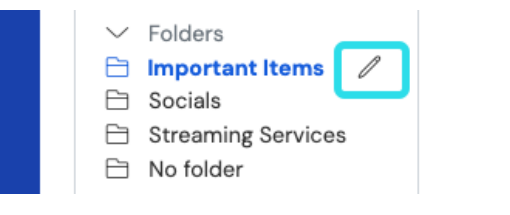

Edit or Delete a Folder

#### ⇒Browser extension

To create a folder, select the  ${\sf New} \,{\smile}\, {\sf button}$  and choose  ${\sf Folder}$  from the dropdown:

#### Säker och pålitlig lösenordshanterare med öppen källkod för företag

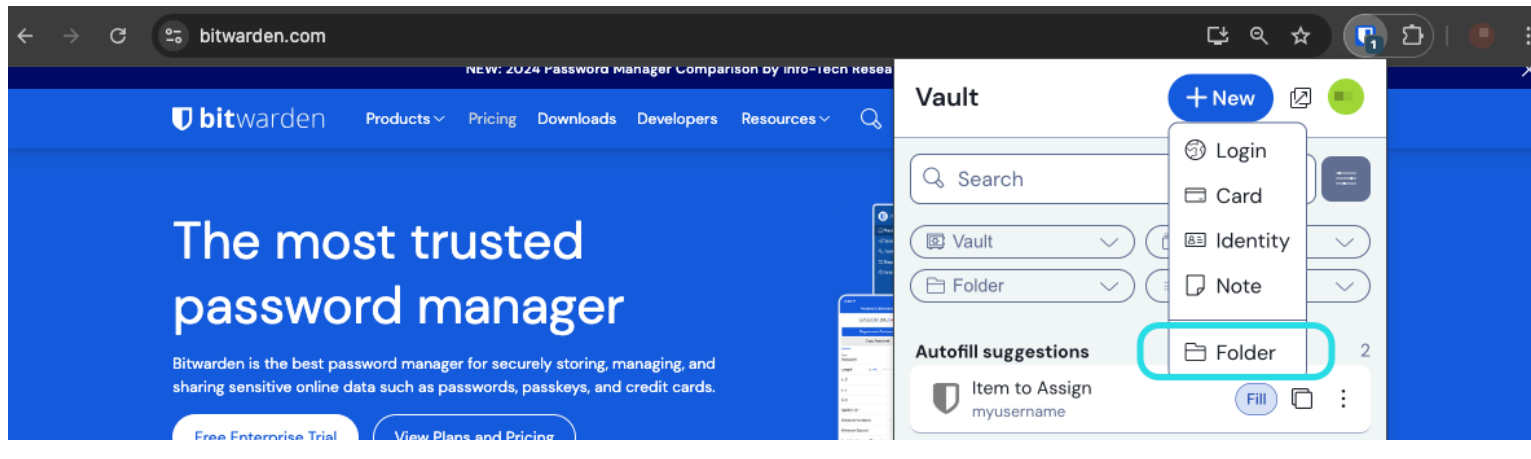

Browser extension new folder

Once created, you can rename or delete a folder at any time from the **Settings**  $\rightarrow$  **Vault**  $\rightarrow$  **Folders** menu.

#### ⇒Desktop

To create a folder, select the + Add icon in the folders list:

|                    | 🔍 Search Vault                               |                                   | $fill$ bitwardenuser@bitwarden $\sim$ |
|--------------------|----------------------------------------------|-----------------------------------|---------------------------------------|
| $\sim$ ALL VAULTS  | Visa, *4242                                  | ITEM INFORMATION                  |                                       |
| A My Vault         | 💮 Item With Attachment                       | Name                              |                                       |
| My Organization    | My Credit Card                               | My Login                          |                                       |
| 器 All Items        | G username@service.com                       | Username<br>username@service.com  | Ō                                     |
| ☆ Favorites        | S My Mailing Address                         | Password                          |                                       |
| 🔟 Trash            |                                              | •••••                             |                                       |
| $\sim$ types       |                                              |                                   |                                       |
| ③ Login            | shared_username                              | Website                           | 6 0                                   |
| 🗖 Card             | Organization-owned Login     shared_username | googie.com                        |                                       |
| 🔠 Identity         | Twitter Login                                | Updated: May 18, 2022, 3:22:57 PM |                                       |
| □ Secure Note      | my_username                                  |                                   |                                       |
| $\sim$ Folders +   |                                              |                                   |                                       |
| 🖻 Socials          |                                              |                                   |                                       |
| Streaming Services |                                              |                                   |                                       |
| 🗎 No Folder        |                                              |                                   |                                       |
| $\sim$ collections |                                              |                                   |                                       |
| Finance            |                                              |                                   |                                       |
| Productivity Tools |                                              |                                   |                                       |
| My Vault Send      | +                                            | 2                                 | <b></b>                               |

Add a folder

Once created, you can rename or delete a folder at any time using the hover-over  $\mathscr{P}$  Pencil icon:

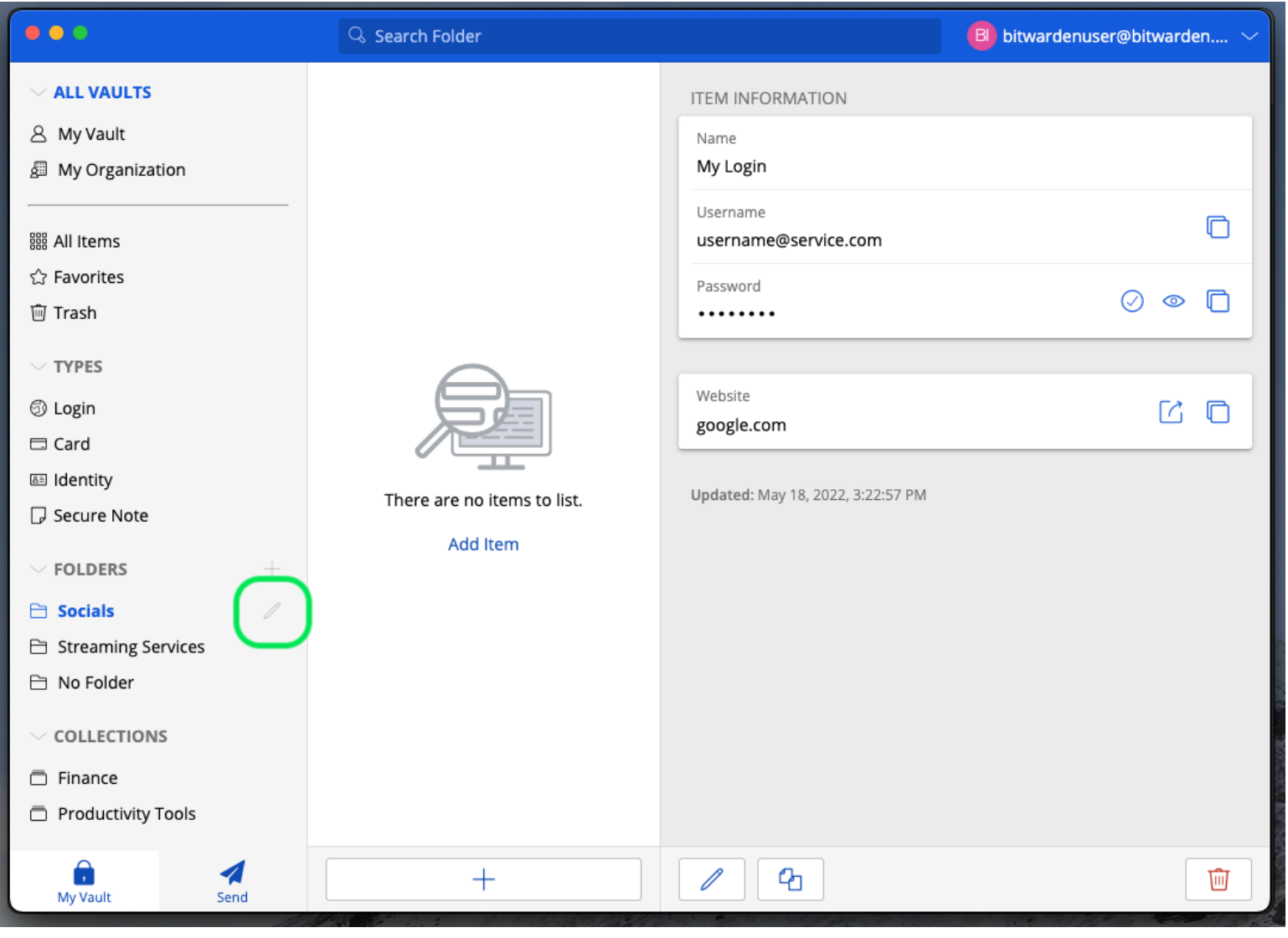

#### ⇒Mobile

Edit or Delete a Folder

To create a folder, tap the <sup>®</sup> Settings menu, tap the Vault option, and tap the Folders option. Tap the + Add icon to add a folder. Once created, you can rename a folder from the same menu by tapping the folder, or delete the folder using the : menu:

#### Säker och pålitlig lösenordshanterare med öppen källkod för företag

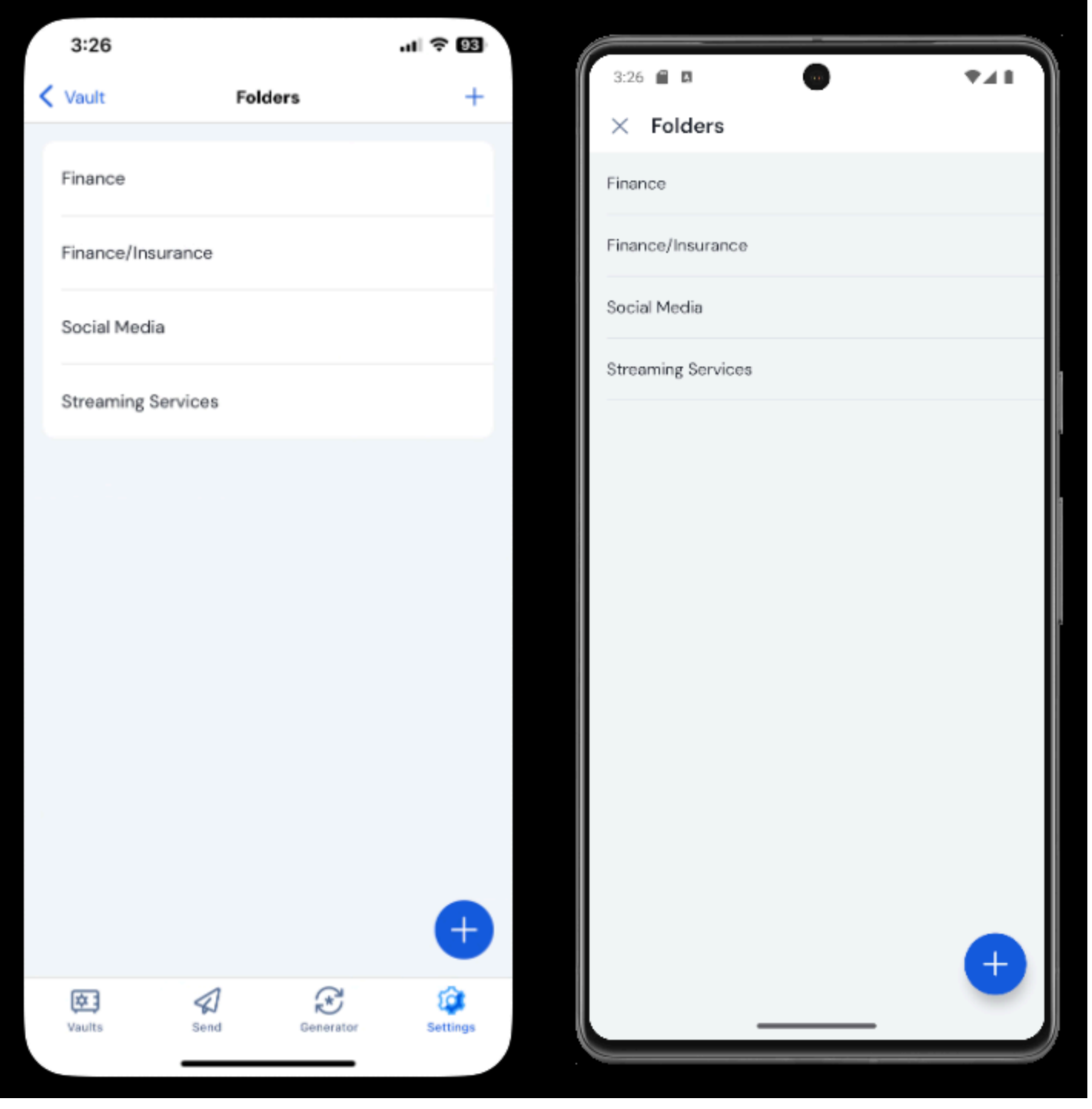

### ⇒CLI

Folders on mobile

To create a folder, use the command:

#### Bash

bw create folder <foldername>

You can edit an existing folder using by edit <folderId> and delete one using by delete folder <folderId>. For more information, please refer the the Bitwarden CLI documentation.

Att ta bort en mapp kommer inte att radera några valvobjekt som ingår i den och kommer inte att radera andra mappar som är kapslade i den eller deras innehåll.

#### (i) Note

If you are a member of an organization, collections will be shown below your folders in the Filters menu.

There are similarities between folders and collections. **Folders organize your individual vault** (but can include shared items) and are unique to you, where collections are shared between members of organizations.

#### Kapslade mappar

Mappar kan "kapslas" för att logiskt organisera dem i ditt valv. Det finns ingen gräns för djupet med vilket du kan kapsla mappar, men att skapa för många nivåer kan störa ditt valvs gränssnitt.

#### (i) Note

Searching inside a "parent" folder will not include items in folders nested inside it as potential search results. For more information, see search your vault.

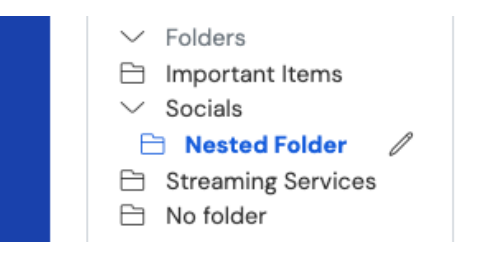

Nested folders

För att skapa en kapslad mapp, ge en ny mapp ett namn som innehåller "förälder"-mappen följt av ett snedstreck (/) avgränsare, till exempel Socials/Forum. Du kan också byta namn på befintliga mappar på samma sätt för att kapsla dem under andra befintliga mappar.

Om det inte finns någon mapp med motsvarande "förälder"-namn, kapslar mappen inte och dess titel visas i sin helhet.

### Flytta objekt till en mapp

När du har skapat en mapp i ditt valv finns det några sätt att flytta objekt till den:

#### ⇒Web vault

From the web vault, you can either:

• Navigate to the Add item or Edit item screen, select your new folder from the Folder dropdown and Save your item:

#### Säker och pålitlig lösenordshanterare med öppen källkod för företag

| Password Manager                                                                                                    | Edit login                                                      | ×                                | + New SSS  | D |
|----------------------------------------------------------------------------------------------------|-----------------------------------------------------------------|----------------------------------|------------|---|
| Vaults     F                                                                                                    | Item details                                                    | វ                                | wner       | : |
| A Send     Send     S | - Item name (required)                                          |                                  |            |   |
| ⇒ Reports                                                                                                    | Owner                                                           | older                            | Ay Organiz | : |
| Settings                                                                                                    |                                                                 | mportant Items                   | <b>No</b>  | ÷ |
|                                                                                                    | Login credentials S                                             | Socials<br>Socials/Nested Folder | Ð          | : |
| 1                                                                                                    | S Password                                                      | Streaming Services               | 40         | : |
| Ē                                                                                                    | Use the generator $\bigcirc$ to create a strong unique password | No folder                        |            |   |
| ſ                                                                                                    | Use the generator 🖯 to create a strong unique password          |                                  | 40         | : |

Move item to a Folder

• Navigate to the Vaults view, select the items you want to move and use the top-level : options menu to select the 🖻 Add to folder button. On the move selected dialog box, choose the folder you want to move the item(s) to:

| D Password Manager | All vaults                  |                                    | + New 🗱 💶                         |
|--------------------|-----------------------------|------------------------------------|-----------------------------------|
| Vaults             | FILTERS                     |                                    | Owner :                           |
| 🕼 Send             |                             |                                    | Add to folder                     |
| $\ll$ Tools $\sim$ | Q Search vault              | Company Credit Card<br>Visa, *4242 | My Organiz  Assign to collections |
| ₩ Reports          | ✓ All vaults                | Itom to add #1                     | 🔟 Delete                          |
| Settings           | My Vault<br>My Organization | myusername                         | Me :                              |
|                    | + New organization          | Item to add #2                     | :                                 |
|                    | ✓ All items                 | myusername                         |                                   |

#### ⇒Browser extension

Open the vault item you want to move, select the **Edit** button, use the **Folder** dropdown to choose a folder, and select **Save** when you're done:

Move items to a folder

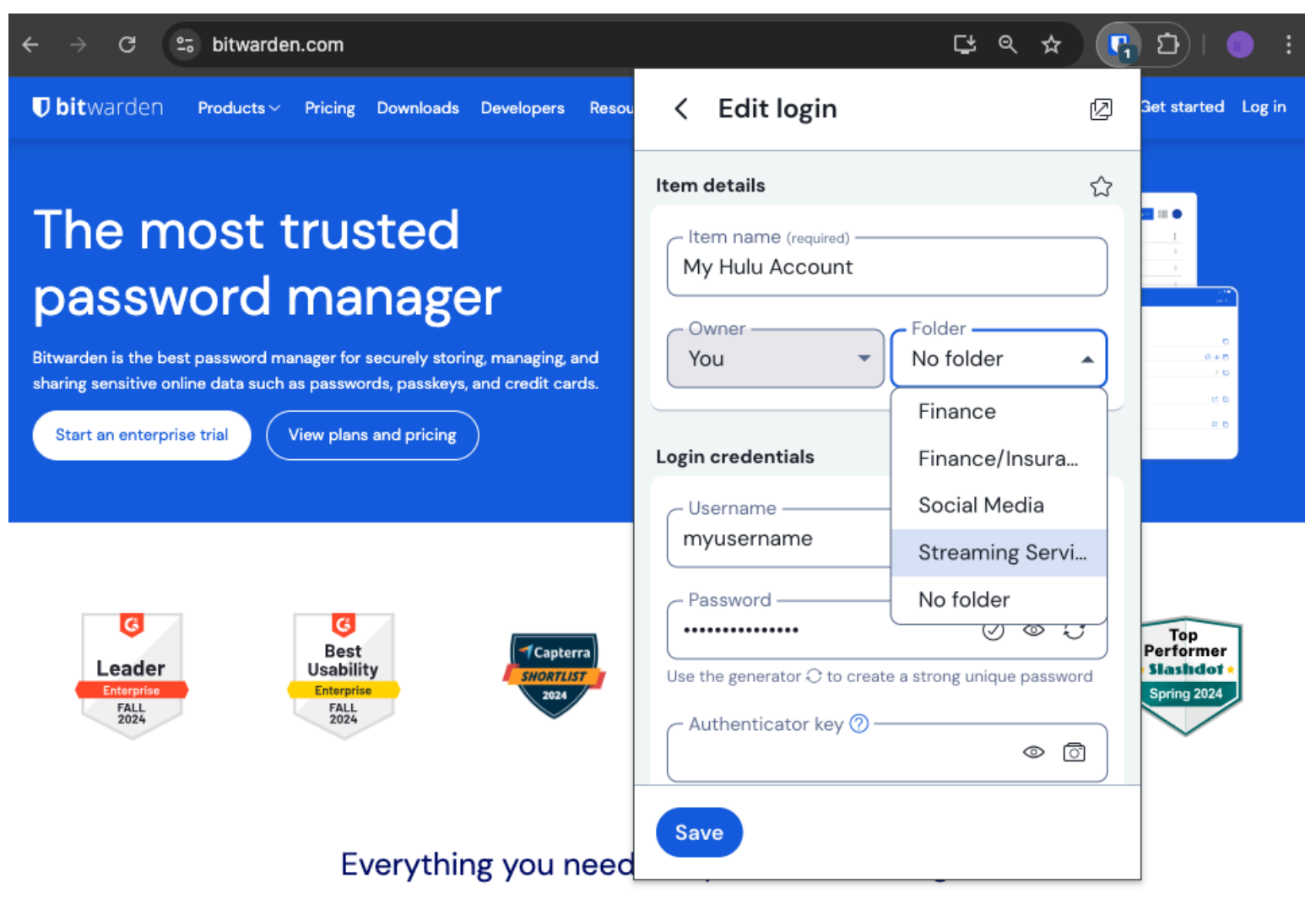

Move item to a folder

### ⇒Desktop

Open the vault item you want to move, select the **Folders** dropdown, and choose the folder to move the item to:

| •••                | 🔍 Search Vault                            |                             | f B bitwardenuser@bitwarden $	imes$ |
|--------------------|-------------------------------------------|-----------------------------|-------------------------------------|
| $\sim$ ALL VAULTS  | Visa, *4242                               | Name                        |                                     |
| 8 My Vault         | 🗇 Item With Attachment                    | Twitter Login               |                                     |
| B My Organization  | My Credit Card<br>Visa, *4242             | Username<br>my_username     | 0                                   |
| All Items          | G My Login<br>username@service.com        | Password                    | $\oslash \odot \bigcirc$            |
| ☆ Favorites        | B My Mailing Address                      |                             |                                     |
| 🔟 Trash            |                                           | Authenticator Key (TOTP)    |                                     |
| ✓ TYPES            | My Note     Organization-owned Item       |                             |                                     |
| 🗇 Login            | shared_username                           | LIDI 1                      |                                     |
| 🗔 Card             | Organization-owned Login  shared username | https://twitter.com         | \$                                  |
| 🔠 Identity         | Twitter Login                             |                             |                                     |
| 🕞 Secure Note      | my_username                               | (+) New URI                 |                                     |
| $\sim$ folders $+$ |                                           | Folder                      |                                     |
| 🖻 Socials          |                                           | No Folder                   | ✓                                   |
| Streaming Services |                                           | Favorite                    |                                     |
| 🗎 No Folder        |                                           |                             |                                     |
| $\sim$ collections |                                           | Master password re-prompt ⑦ |                                     |
| Finance            |                                           | Attachments                 | >                                   |
| Productivity Tools |                                           | NOTES                       |                                     |
| My Vault Send      | +                                         | Cancel                      | $\Theta$                            |

#### ⇒Mobile

Move item to a folder

Open the vault item you want to move, tap the Folders dropdown, and choose the folder to move the item to:

#### Säker och pålitlig lösenordshanterare med öppen källkod för företag

| 9:44                         | ul 🔶 | 74        |     | 44 🔒 🖬 😡                     | ₹41  |
|------------------------------|------|-----------|-----|------------------------------|------|
| Cancel Edit item             | Save | ÷         | ×   | Edit item                    | Save |
| ITEM INFORMATION             |      |           | ITE | MINFORMATION                 |      |
| Name<br>Rippling Account     |      |           |     | Name                         |      |
| Username<br>myusername       |      | Ì         |     | Jsername<br>myusername       | 3    |
| Paseword                     |      |           |     | assword .                    | 03   |
|                              |      | I         | AU  | THENTICATOR KEY (TOTP)       |      |
| Authenticator key (TOTP)     |      |           |     | Set up TOTP                  |      |
| Set up TOTP                  |      |           |     |                              |      |
| URIS                         |      |           | UR  | 15                           |      |
| uRI<br>https://rippling.com/ | 1    | ٢         |     | uri<br>https://rippling.com/ | ۲    |
| New URI                      |      | $\supset$ |     | New URI                      |      |
| MISCELLANEOUS                |      |           | MI  | SCELLANEOUS                  |      |
| Folder<br>Finance/Insurance  |      |           |     | Folder<br>Finance/Insurance  | ~    |
| Favorite                     | (    |           | Fa  | vorite                       | 0    |
| Master password re-prompt 📀  | (    |           |     |                              |      |

### ⇒CLI

Move item to a folder on mobile

Use the **bw** edit command to manipulate the **folderId** attribute of the vault item JSON object, as in the following example:

#### Bash

bw get item 7ac9cae8-5067-4faf-b6ab-acfd00e2c328 <Markdown id="7j5zoKrVKfAeuwXSrKN6Y3" /> bw edit item 7ac9cae8-5067-4faf-b6ab-acfd00e2c328

#### **⊘** Tip

Using edit will require you to:

- Use the get command with the exact id of the item you want to edit.
- Know the exact **folderId** of the folder you want to move it to.
- Manipulate the JSON object (specifically, the **folderId** attribute) with a command-line JSON processor like jq.
- Use the encode command to encode changes to the JSON object.

If you are unfamiliar with using any of these parts, please refer to the Bitwarden CLI documentation.

#### **∂** Tip

Items shared with you from an organization can be added to your folders, and doing so will only impact how the item appears in your individual vault (for example adding an item to a folder won't give anyone access to that folder, or change whether it's in a folder in their individual vaults).